## **PPDB ONLINE**

Panduan Pendaftaran Jalur Pemenuhan Daya Tampung

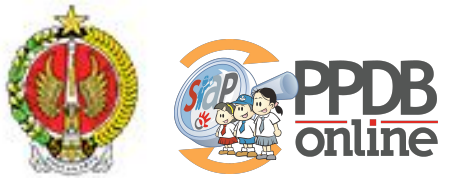

Dinas Pendidikan Pemuda dan Olahraga Daerah Istimewa Yogyakarta 2023

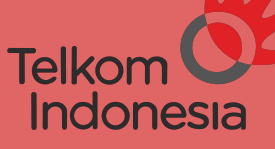

The World is in your hand

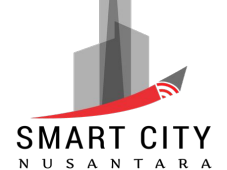

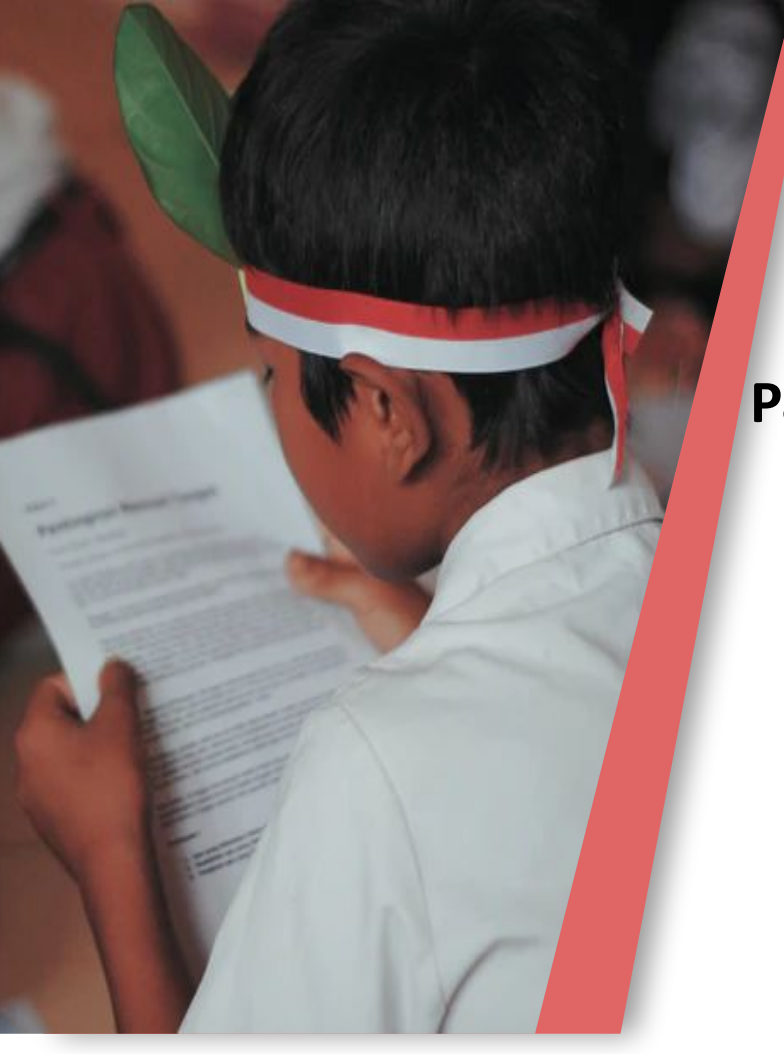

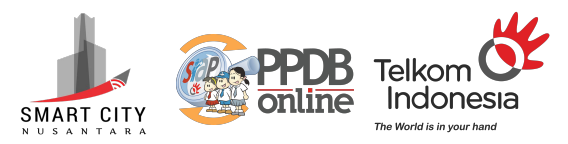

#### Pastikan Anda sudah login pada Akun Siswa Di situs PPDB Online

https://yogyaprov.siap-ppdb.com/

### Pilih Jalur Pendaftaran Pemenuhan Daya Tampung , lalu klik Login.

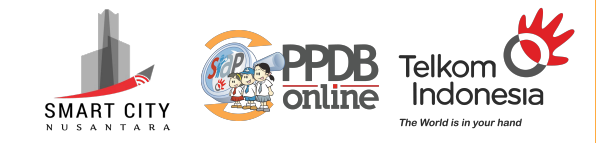

Q Cari

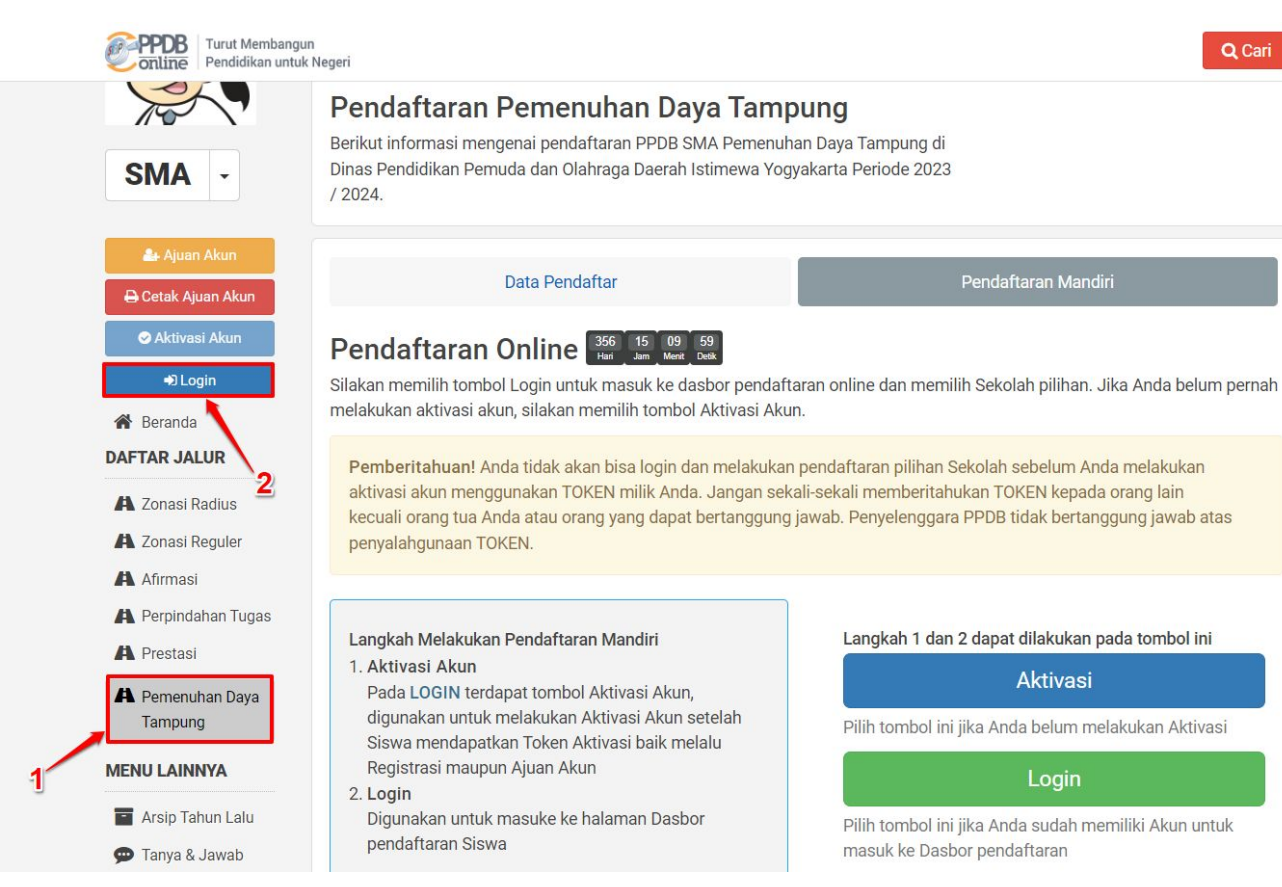

### Masuk/Login Pada **akun siswa** masing-masing

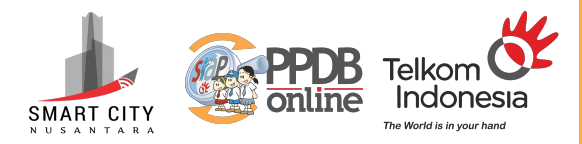

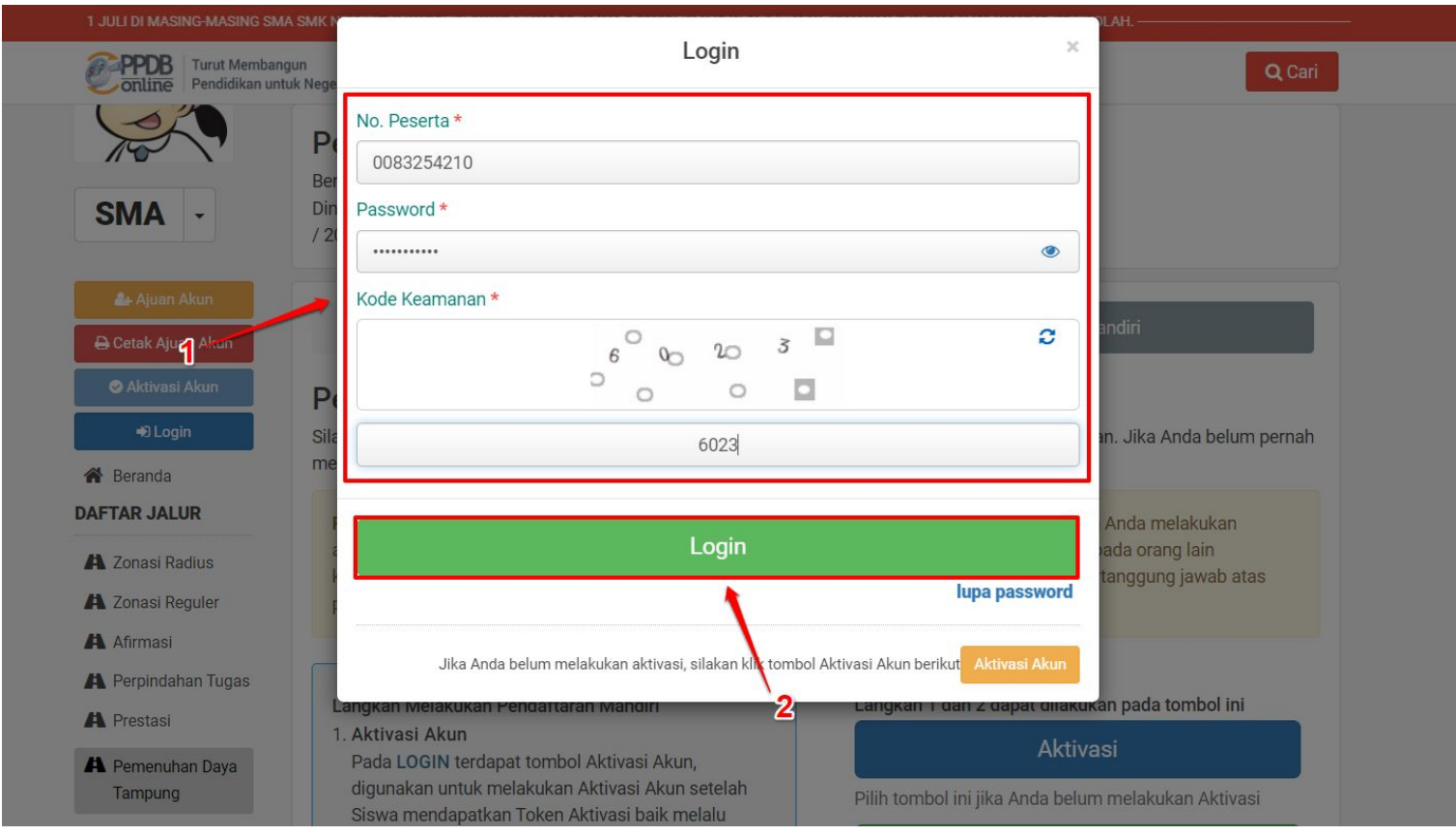

# Pastikan unduh template surat pernyataan dahulu, klik tombol **Unduh Format**

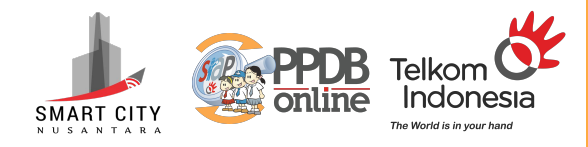

| -J Login                                                                                                    | Halo AHMAD SVALIDIE AL EAL                                   |                                                                                                    | CONTRACTOR AND A DESCRIPTION OF A DESCRIPTION OF |
|----------------------------------------------------------------------------------------------------|--------------------------------------------------------------|----------------------------------------------------------------------------------------------------|----------------------------------------------------------------------------------------------------|
| Beranda AFTAR JALUR                                                                                                    | terjadi kesalahan, silakan menuj                             | JZAN. Selamat datang di dasbor pendaftaran online. Berikut a<br>u Posko Pendaftaran untuk koreksi data. | adalah data peserta Anda. Bila                                                                                                    |
| 🖡 Zonasi Radius                                                                                                    | INFO SISWA                                                   |                                                                                                    |                                                                                                    |
| Afirmasi                                                                                                    | Nama Siswa                                                   | АНМАД                                                                                                   |                                                                                                    |
| 🐴 Perpindahan Tugas                                                                                                    | Tempat, Tanggal Lahir                                        | Та                                                                                                    |                                                                                                    |
| A Pemenuhan Daya                                                                                                    | Kelamin                                                      | Laki-laki                                                                                               |                                                                                                    |
| Tampung                                                                                                    | Alamat                                                       | Те                                                                                                    | en                                                                                                    |
| ENU LAINNYA                                                                                                    | Sekolah                                                      | SMP NEGERI 1 PONJONG                                                                                    |                                                                                                    |
| Arsip Tahun Lalu                                                                                                    | Tahun Lulus                                                  | 2023                                                                                                    |                                                                                                    |
| <ul> <li>Tanya &amp; Jawab</li> <li>SMS</li> </ul>                                                                        | DETAIL PENDAFTARAN                                           |                                                                                                    | 1                                                                                                    |
| Pencarian NIK                                                                                                    | Waktu update                                                 | 26 Juni 2023 pkl. 22:50 WIB                                                                             |                                                                                                    |
| <ul> <li>IENU LAINNYA</li> <li>Arsip Tahun Lalu</li> <li>Tanya &amp; Jawab</li> <li>SMS</li> <li>Pencarian NIK</li> </ul> | Sekolah<br>Tahun Lulus<br>DETAIL PENDAFTARAN<br>Waktu update | SMP NEGERI 1 PONJONG<br>2023<br>26 Juni 2023 pkl. 22:50 WIB                                             |                                                                                                    |

Lengkapi/isi surat pernyataan tersebut, cetak lalu scan untuk nantinya diunggah pada saat memilih sekolah.

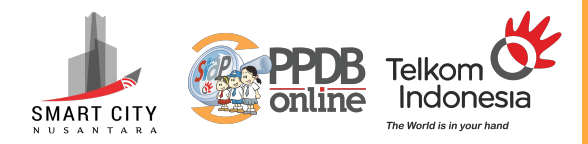

| SURAT PERNYATAAN                                   |                                                                                                    |                                                                                       |  |  |  |
|----------------------------------------------------|----------------------------------------------------------------------------------------------------|---------------------------------------------------------------------------------------|--|--|--|
| Yang berta                                         | ndatangan di hawah ini saya :                                                                                                    |                                                                                       |  |  |  |
| Nama                                               | :                                                                                                    |                                                                                       |  |  |  |
| NIK                                                |                                                                                                    |                                                                                       |  |  |  |
| Alamat                                             |                                                                                                    |                                                                                       |  |  |  |
| Status hub                                         | ungan dengan calon neserta didik: Orang Tua /                                                                                                    | Kakek Nenek / Lainnya:                                                                |  |  |  |
|                                                    |                                                                                                    |                                                                                       |  |  |  |
|                                                    |                                                                                                    |                                                                                       |  |  |  |
| Bertindak                                          | selaku orangtua/wali dari calon peserta didik.:                                                                                                    |                                                                                       |  |  |  |
| Nama                                               | :                                                                                                    |                                                                                       |  |  |  |
| NISN                                               | :                                                                                                    |                                                                                       |  |  |  |
| Sekolah As                                         | al :                                                                                                    |                                                                                       |  |  |  |
|                                                    |                                                                                                    |                                                                                       |  |  |  |
| Menyataka<br>maupun d                              | n babwa anak kami tersebut di atas belum di<br>i SMA/SMK/MA swasta.                                                                                                    | terima di SMA Negeri/SMK Negeri                                                       |  |  |  |
| Menyataka<br>maupun d<br>Apabila ker               | n bahwa anak kami tersebut di atas belum di<br>i SMA/SMK/MA swasta.<br>mudian hari terbukti tidak benar, maka hasil sele                                                 | terima di SMA Negeri/SMK Negeri<br>ksi PPDB anak kami danat dibatalkan.               |  |  |  |
| Menyataka<br>maupun d<br>Apabila.ker<br>Demikian 1 | oo<br>n, bahwa anak kami tersebut di atas belum di<br>i SMA/SMK/MA swasta.<br>mudian hari terbukti tidak benar, maka hasil sele<br>untuk digunakan sebagaimana mestinya. | terima di SMA Negeri/SMK Negeri<br>ksi,PPDB anak kami danat dibatalkan,               |  |  |  |
| Menyataka<br>maupun d<br>Apabila ker<br>Demikian t | n bahwa anak kami tersebut di atas belum di<br>i SMA/SMK/MA swasta.<br>mudian hari terbukti tidak benar, maka hasil sele<br>mtuk digunakan sebagaimana mestinya.         | terima di SMA Negeri/SMK Negeri<br>ksj.PPDB anak kami danat dibatalkan,               |  |  |  |
| Menyataka<br>maupun d<br>Apabila ker<br>Demikian 1 | n bahwa anak kami tersebut di atas belum di<br>i SMA/SMK/MA swasta.<br>mudian hari terbukti tidak benar, maka hasil sele<br>mtuk digunakan sebagaimana mestinya.         | terima di SMA Negeri/SMK Negeri<br>ksi PPDB anak kami danat dibatalkan,               |  |  |  |
| Menyataka<br>maupun d<br>Apabila.ker<br>Demikian r | n bahwa anak kami tersebut di atas belum di<br>i SMA/SMK/MA swasta.<br>nudian hari terbukti tidak benar, maka hasil sele<br>mtuk digunakan sebagaimana mestinya.<br>Y    | terima di SMA Negeri/SMK Negeri<br>ksi,PPDB anak kami dapat dibatalkan,<br>ogyakarta, |  |  |  |
| Menyataka<br>maupun d<br>Apabila ker<br>Demikian 1 | n, bahwa anak kami tersebut di atas belum di<br>i SMA/SMK/MA swasta.<br>nudian hari terbukti tidak benar, maka hasil sele<br>mtuk digunakan sebagaimana mestinya.<br>Y   | terima di SMA Negeri/SMK Negeri<br>ksi.PPDB anak kami dapat dibatalkan,<br>ogyakarta, |  |  |  |

#### Pastikan Anda sudah menyiapkan berkas/file surat pernyataan tersebut pada lokal komputer, klik tombol **Unggah Berkas**.

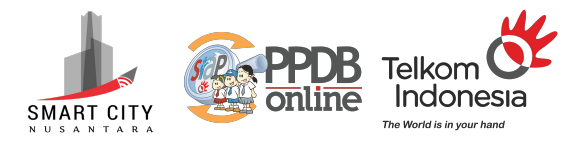

|                                                         | Dasbor Pendafta               | ran Online<br>FAUZAN, Selamat datang di dasbor pendaftaran online, Berikut adalah data peserta Anda, Bila |
|---------------------------------------------------------|-------------------------------|----------------------------------------------------------------------------------------------------|
| A Beranda                                               | terjadi kesalahan, silakan me | nuju Posko Pendaftaran untuk koreksi data.                                                                |
| Zonasi Radius<br>Zonasi Reguler                         | INFO SISWA                    |                                                                                                    |
| Afirmasi                                                | Nama Siswa                    | АНМАД                                                                                                    |
| <ul> <li>Perpindahan Tugas</li> <li>Prestasi</li> </ul> | Tempat, Tanggal Lahir         |                                                                                                    |
| A Pemenuhan Daya                                        | Kelamin                       | Laki-laki                                                                                                 |
| Tampung                                                 | Alamat                        |                                                                                                    |
| NU LAINNYA                                              | Sekolah                       | SMP NEGERI 1 PONJONG                                                                                      |
| Arsip Tahun Lalu                                        | Tahun Lulus                   | 2023                                                                                                    |
|                                                         | DETAIL PENDAFTARAN            |                                                                                                    |
| Q Pencarian NIK                                         | Waktu update                  | 26 Juni 2023 pkl. 22:50 WIB                                                                               |
|                                                         | KELENGKAPAN BERKAS            | 🛓 Unduh Format 🔰 ᆂ Unggah Berkas                                                                          |
|                                                         | Keterangan:                   |                                                                                                    |

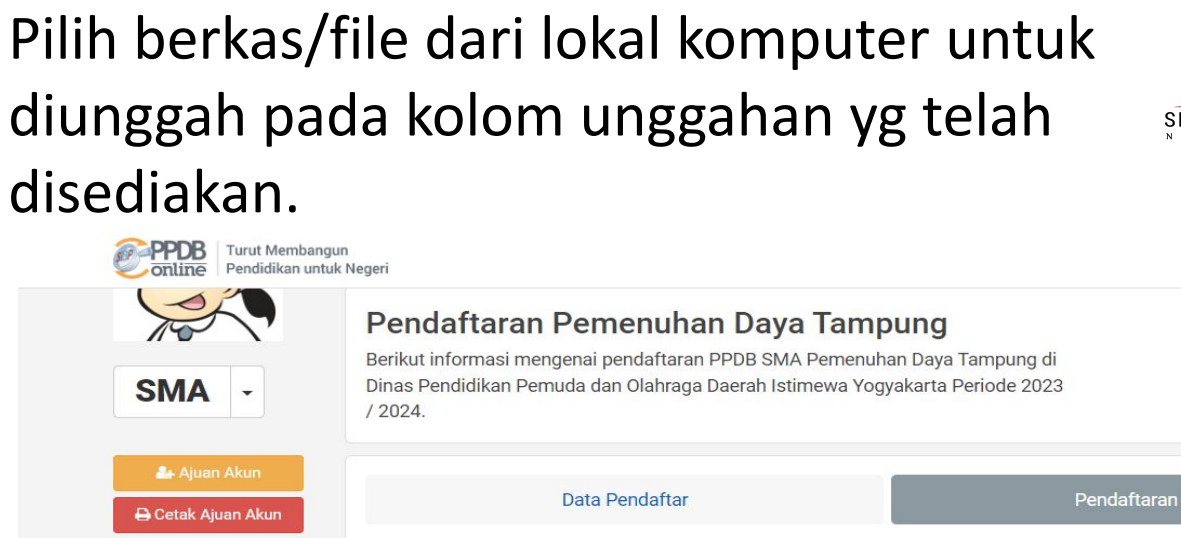

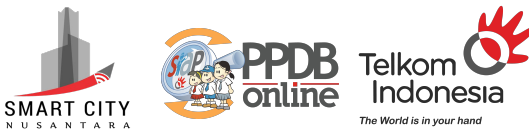

Q Cari

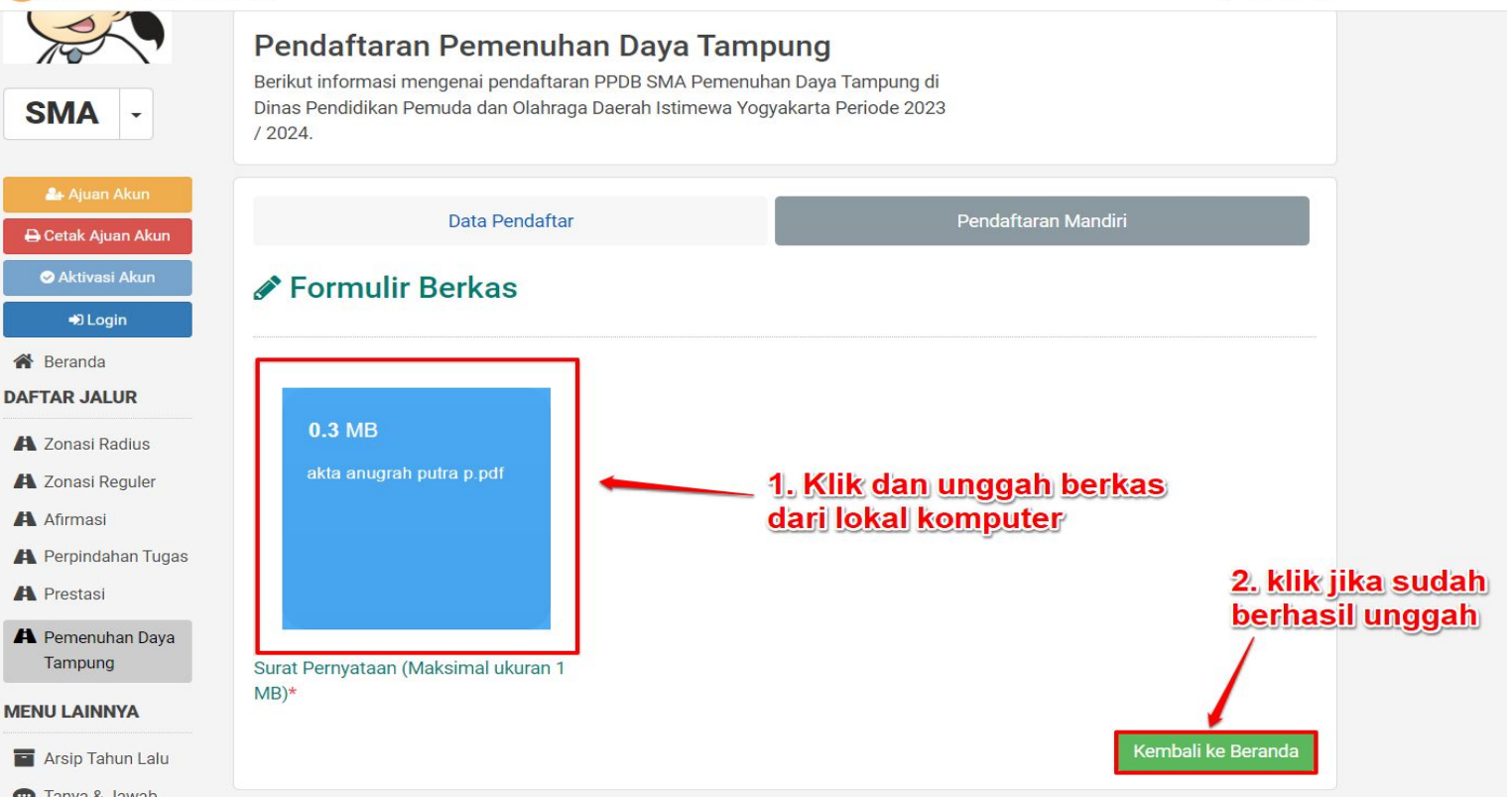

#### Setelah berkas surat pernyataan berhasil diunggah, barulah Anda dapat memilih sekolah, klik tombol **Pilih Sekolah**.

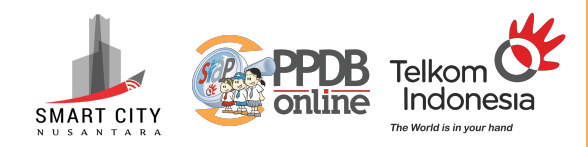

| Negeri                | QCan                                                                                                    |
|-----------------------|----------------------------------------------------------------------------------------------------|
|                       | ¢-                                                                                                    |
| INFO SISWA            |                                                                                                    |
| Nama Siswa            | AHMAD                                                                                                    |
| Tempat, Tanggal Lahir | Та                                                                                                    |
| Kelamin               | Laki-laki                                                                                                    |
| Alamat                |                                                                                                    |
| Sekolah               | SMP NEGERI 1 PONJONG                                                                                                    |
| Tahun Lulus           | 2023 Penanda jika berhasil unggah,<br>klik untuk cek kembali kesesuaian                                                                                                    |
| DETAIL PENDAFTARAN    | dokumen unggahan.                                                                                                    |
| Waktu update          | 26 Juni 2023 pkl. 22:50 WIB                                                                                                    |
| KELENGKAPAN BERKAS    | Lunduh Format Lunggah Berkas                                                                                                    |
| Surat Pernyataan*     | Lihat Berkas                                                                                                    |
|                       | Pilih Sekolah                                                                                                    |
|                       | INFO SISWA<br>INFO SISWA<br>Nama Siswa<br>Tempat, Tanggal Lahir<br>Kelamin<br>Alamat<br>Sekolah<br>Tahun Lulus<br>DETAIL PENDAFTARAN<br>Waktu update<br>KELENGKAPAN BERKAS<br>Surat Pernyataan* |

Pemilihan sekolah pada jalur Zonasi Radius tanggal 19 s.d 20 juni 2023 pukul 14.00 WIB.

#### Klik tombol +Pilih/Tambah Sekolah.

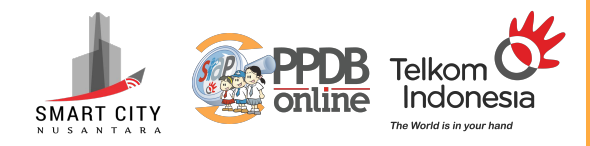

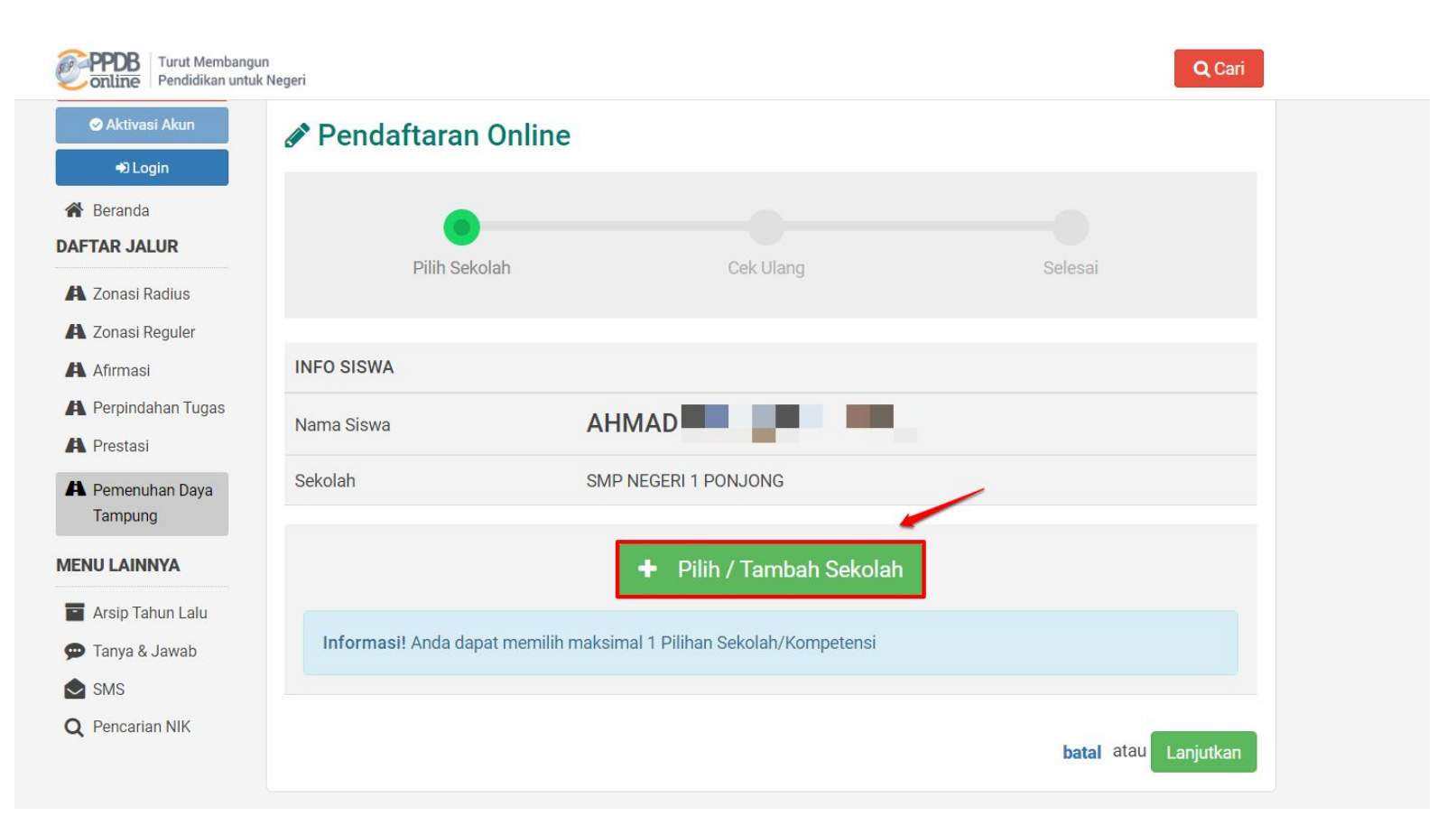

#### Pilih Sekolah pada daftar.

![](_page_10_Picture_1.jpeg)

| online Pendidikan unt     | gun<br>tuk Negeri                                                                                                    | Q Cari                                                                                                    |  |
|---------------------------|----------------------------------------------------------------------------------------------------|----------------------------------------------------------------------------------------------------|--|
| Pemenuhan Daya<br>Tampung | Sekolah SMP NEGERI 1 PONJONG                                                                                         |                                                                                                    |  |
| ENU LAINNYA               | + Pilih / Tambah Sekolah                                                                                             |                                                                                                    |  |
| Arsip Tahun Lalu          |                                                                                                    |                                                                                                    |  |
| Tanya & Jawab             | Informasi! Anda dapat memilih maksimal 1 Pilihan Sekolah/Kompetensi                                                  |                                                                                                    |  |
| SMS                       |                                                                                                    |                                                                                                    |  |
|                           | Cari  SMA NEGERI 1 WONOSARI  JL. BRIGJEN KATAMSO 04, KAB. GUNUNG KIDUL, kel.Kepek, kec.Wonosari, Kab. Gunung Kidul   | Cari!<br>SMA NEGERI 1 TEMON<br>KEBONREJO, TEMON, KAB. KULONPROGO, kel.Kebonrejo,<br>kec. Temon, Kab. Kulon Progo         |  |
|                           | SMA NEGERI 1 BANTUL<br>JL. KH. WAHID HASYIM. BANTUL, KAB. BANTUL,<br>kel.Palbapang, kec.Bantul, Kab. Bantul          | SMA NEGERI 1 DEPOK<br>BABARSARI. CATURTUNGGAL. DEPOK, KAB. SLEMAN,<br>kel.Catur Tunggal, kec.Depok, Kab. Sleman          |  |
|                           | SMA NEGERI 2 BANTUL<br>JL. RA. KARTINI BANTUL, KAB. BANTUL, kel.Trirenggo,<br>kec.Bantul, Kab. Bantul                | SMA NEGERI 1 NGAGLIK<br>DONOHARJO. NGAGLIK, KAB. SLEMAN, kel.Donoharjo,<br>kec.Ngaglik, Kab. Sleman                      |  |
|                           | SMA NEGERI 1 PATUK<br>SAMBIPITU, PATUK, GUNUNGKIDUL, KAB. GUNUNG KIDUL,<br>Hal Durate hare Detak Kab. Compare Kided. | SMA NEGERI 1 YOGYAKARTA<br>JL. HOS COKROAMINOTO 10 YK, KOTA YOGYAKARTA,<br>kel.Pakuncen, kec.Wirobrajan, Kota Yogyakarta |  |
|                           | ker.Bunder, kec.Patuk, Kab. Gunung Kidul                                                                             |                                                                                                    |  |

### Klik Lanjutkan dan Pastikan Cetak Bukti Pendaftaran.

![](_page_11_Picture_1.jpeg)

![](_page_11_Figure_2.jpeg)

![](_page_12_Picture_0.jpeg)

#### Selesai, pastikan Anda menyimpan bukti cetak pendaftaran Anda, pantau terus status seleksi pendaftaran pada situs PPDB Online Provinsi DI. Yogyakarta 2023.

![](_page_13_Picture_0.jpeg)

![](_page_13_Picture_1.jpeg)

#### siap-ppdb.com

support@siap-online.com

![](_page_13_Picture_4.jpeg)

**KASIH**